## Outpatient Changes for New Jersey Partial Care

Prior Authorization Process for Partial Care Mental Health

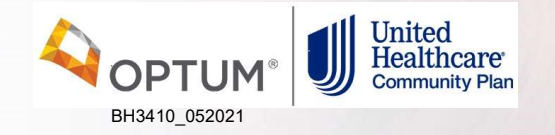

### **Today's Agenda**

- New changes and requirements
- Prior authorization process
- Accessing your prior authorization

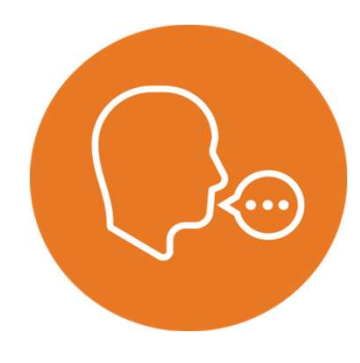

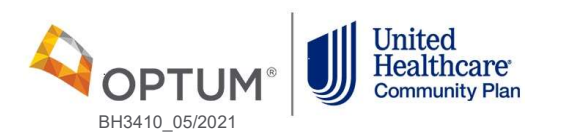

## **New Changes and Requirements**

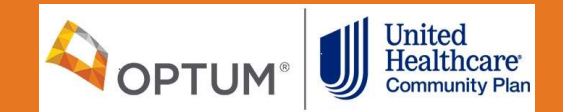

### New changes and requirements

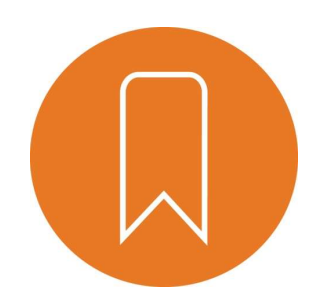

### Why we're implementing the changes

 Create a streamlined process for the providers and UHC Community Plan to partner together to provide the best quality care and outcomes for high-risk membership

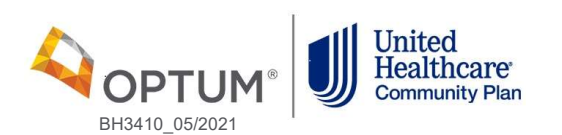

### New changes and requirements

### The new requirements

 Beginning December 1, 2021, United Healthcare Community Plan of New Jersey will begin the online prior authorization process for the following Community Mental Health Service:

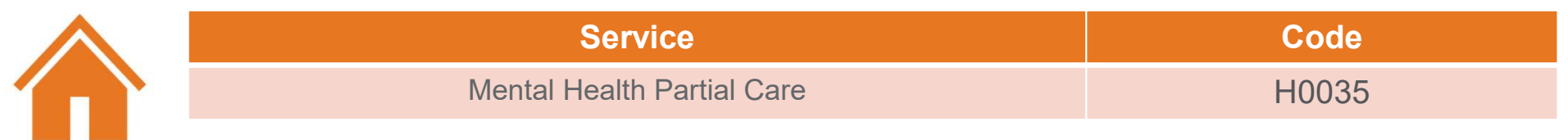

 Level of Care Guidelines: providerexpress.com > our network > State-Specific Provider Information > New Jersey> Level of Care Guidelines>New Jersey Medicaid Supplemental Clinical Criteria

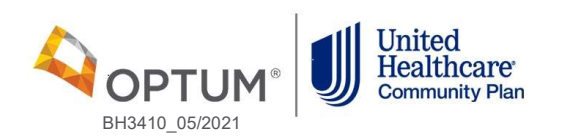

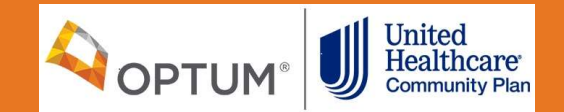

6

#### How we're implementing the changes

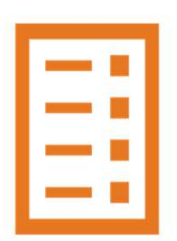

- Beginning December 1, 2021, providers will begin submitting new authorization requests through a portal located on the Provider Express website.
- To access the request form, go to: <u>providerexpress.com</u> > Our Network > State-Specific Provider Information > New Jersey > Authorization Templates
- Telephonic request will continue to be accepted if provider prefers

Existing authorizations for these services submitted telephonically will remain valid until the limits of that authorization have been reached

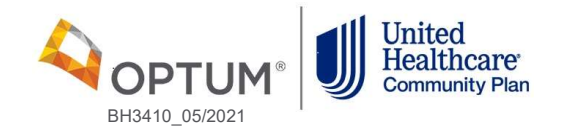

### The New Jersey page on Provider Express

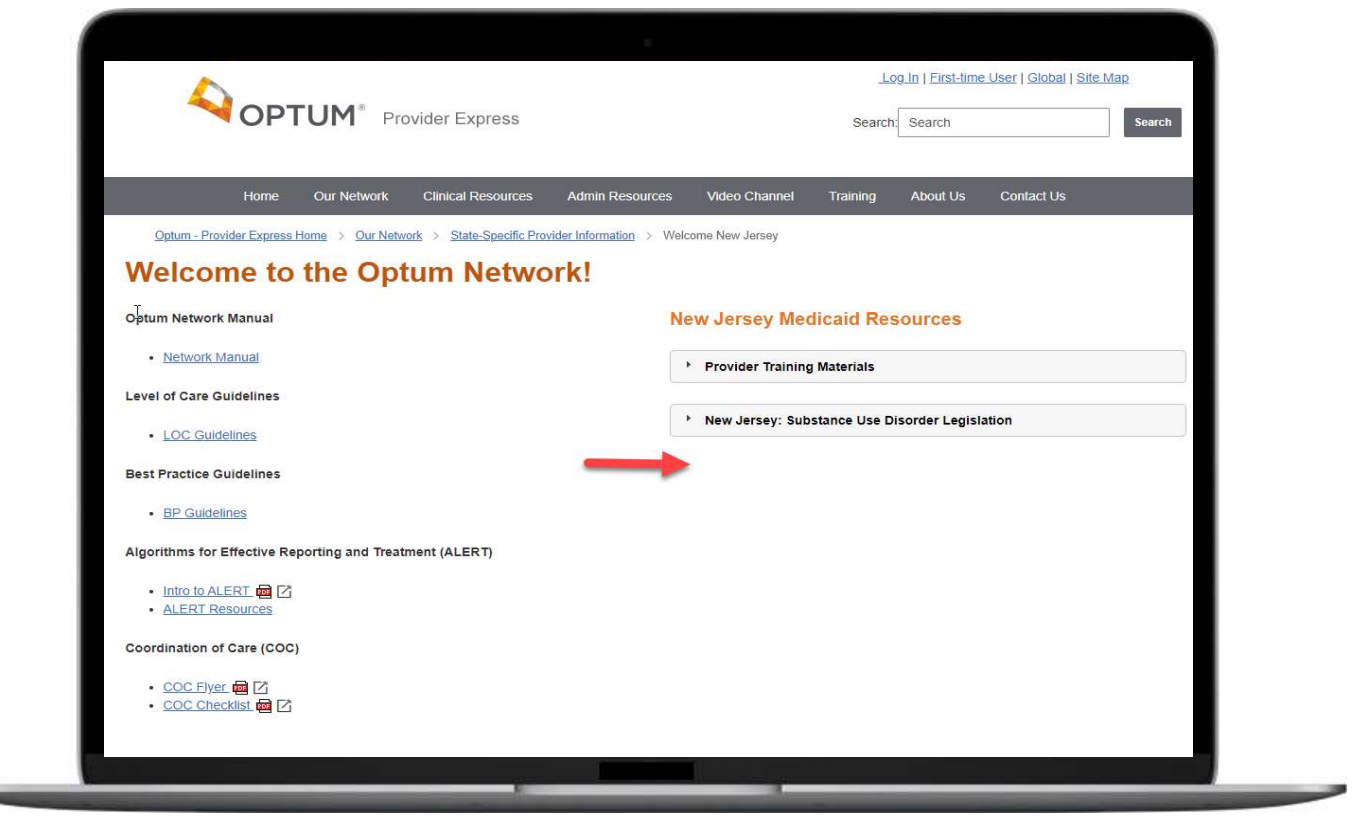

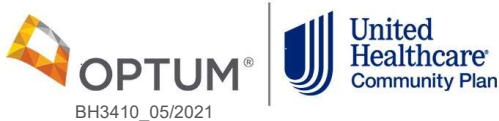

#### The submission process

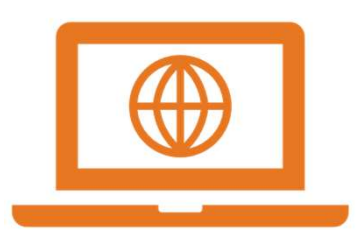

- Complete the online request form
- Use the "Attesting Individual's Email Address" to track where request is in the authorization process
- If you have checked LINK and have not received a decision within 1 business day from the submission you can contact Provider Services via the Behavioral Health number on the member's insurance card

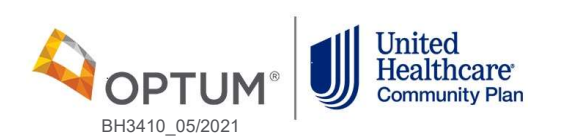

#### The review process

- Submission information will be reviewed against the current New Jersey Medicaid Supplemental Clinical Criteria
  - □ If the service(s) requested has an ABD on file, an email will be sent to the Attesting Individual's Email Address field on the submission form indicating such and advising to follow the appeals process
- If services are deemed medically necessary, the care provider will receive written authorization for those services
- If additional information is needed to make an authorization determination, a licensed Care Advocate will outreach the requesting provider to conduct a clinical review
- If medical necessity is in question or the case would benefit from a Psychologist or Medical Director input, the Care Advocate may refer to a peer reviewer
- Live Peer Reviews are not required; providers may request the determination be made based on the information given to the Care Advocate and/or in the online submission

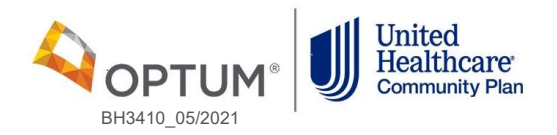

#### The review process continued

• An authorization will be created based on the request or final determination

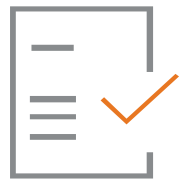

- If a requested service is determined to not meet the New Jersey Medicaid Supplemental Clinical Criteria, a letter will be sent including your appeals rights
- Once the authorized units are used, requests will be obtained by completing another online submission
- Services will be authorized based on the New Jersey Medicaid Supplemental Clinical Criteria on *providerexpress.com* > Our Network > State-Specific Provider Information > New Jersey

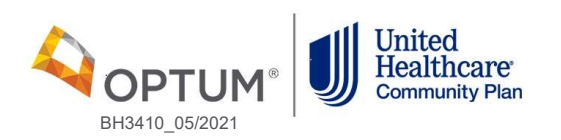

### Information needed in submitted documentation:

- Medical Necessity Reviews will be based on New Jersey Medicaid Supplemental Clinical Criteria
- Current member clinical presentation will be reviewed, including:
  - $\checkmark\,$  Onset and initial need for the service
  - ✓ Diagnosis including supporting symptoms and behaviors
  - ✓ Risk issues including suicidal or homicidal concerns and substance abuse
  - ✓ Risk plan, if appropriate
  - ✓ Most recent Higher Level of Care Admission, including ER visit
  - ✓ Pertinent history of hospitalizations
  - $\checkmark\,$  Medications including coordination of care with all providers
  - ✓ Functional impairments and abilities
  - ✓ Individual Service Plan (ISP)

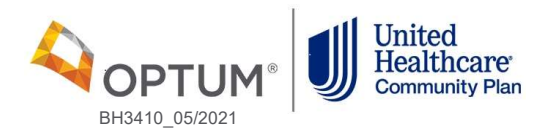

#### **Examples of clinical information being assessed:**

|   |                            | Functional Abilities Over Time                                                                                                    |                                                                                                    |                                                                                                    |                                                                      |  |  |
|---|----------------------------|----------------------------------------------------------------------------------------------------|----------------------------------------------------------------------------------------------------|----------------------------------------------------------------------------------------------------|----------------------------------------------------------------------|--|--|
|   | Functional Areas           | Start of Current Service                                                                                                    | Progress (Abilities-<br>Centric)                                                                                                    | Goal                                                                                                    | Intervention Plan                                                    |  |  |
| • | Work/School                | <ul> <li>What strengths/abilities were present when they started</li> </ul>                                                                                                    | <ul> <li>How have their abilities<br/>improved or changed?</li> </ul>                                                                                                    | • What do you see as the outcome of this service?                                                              | <ul> <li>What services are being<br/>utilized to meet the</li> </ul> |  |  |
| • | Social/Play                | treatment?<br>• What gaps/roadblocks/                                                                                                    | How much has this increased or decreased?                                                                                                    | <ul> <li>What abilities does the<br/>member want to build and</li> </ul>                                       | <ul><li>member's goal?</li><li>What are the specific</li></ul>       |  |  |
| • | Family/Relationships       | barriers were interfering with their potential functioning?                                                                                                    | <ul> <li>How has the progress<br/>been? Any set-Backs?</li> </ul>                                                                                                    | strengthen?<br>• What do you anticipate the                                                                    | skills/interventions being taught/implemented?                       |  |  |
| • | Activities of Daily Living | Were they having any     problems in the area of                                                                                                    | <ul> <li>How are they doing now?</li> <li>Does the member feel like</li> </ul>                                                                                                    | progress will be going forward?                                                                                | How is the member<br>engaging in meaningful                          |  |  |
| • | Medical/Physical           | <pre> <functional area="">? How often   did these occur?</functional></pre>                                                                                                    | they have made progress?<br>• What has helped them to                                                                                                    | <ul> <li>How long do you anticipate<br/>this will take?</li> </ul>                                             | activities within the community outside of the                       |  |  |
| • | Other                      | <ul> <li>Were there concerns from<br/>others around them?</li> <li>What did the member identify<br/>as their abilities and/or<br/>concerns?</li> <li>What are the member's<br/>medical/behavioral<br/>comorbidities?</li> </ul> | <ul> <li>make this progress?</li> <li>What types of interventions have worked well?</li> <li>Are they taking any medications that help?</li> <li>How do they utilize their support system/community supports?</li> <li>What types of skills are they learning?</li> </ul> | • What would you and the<br>member need to see to<br>know the member is ready<br>for a reduction in intensity? | home?                                                                |  |  |

#### Length of process:

- A decision will be made within 1 business day of the online submission date
- Authorization specifics:
  - ✓ Start date of authorization will be the date of the portal submission or the requested start date if in the immediate future
  - Please ensure that your contact information is updated to ensure correct processing of authorization
  - Authorization status can be checked using the "recovery email" on the request form link
  - Authorization information can be viewed via the Prior Authorization and Notification tile on UHCprovider.com

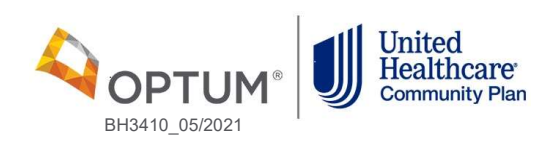

### Staying current with "My Practice Info"

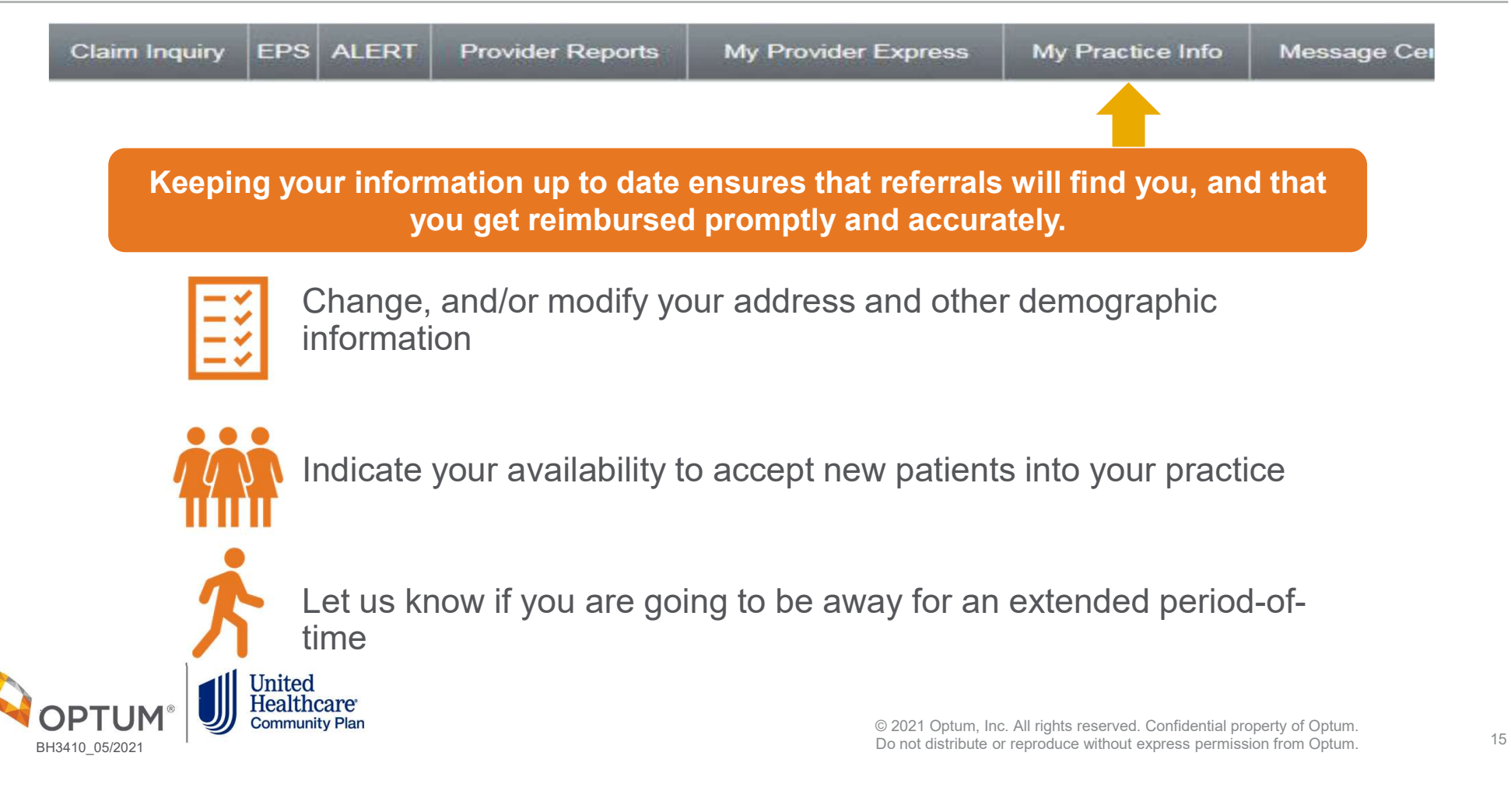

## **Accessing Your Prior Authorization**

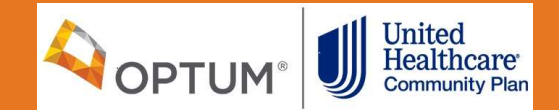

# UnitedHealthcare Provider Website

- UHCprovider.com
- LINK
- Prior Authorization and Notification Tool

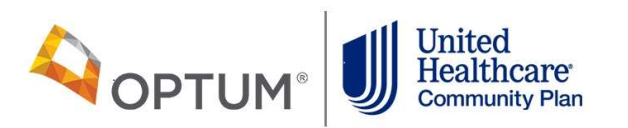

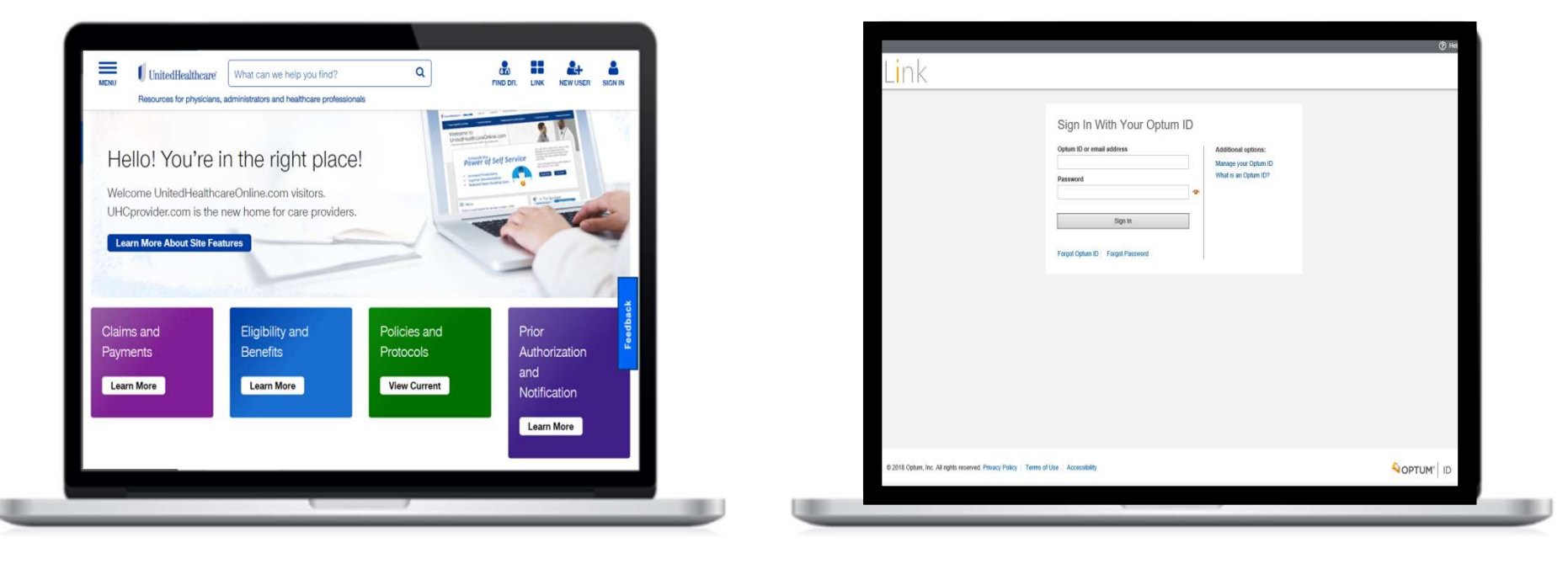

UHCprovider.com

Link Log-In

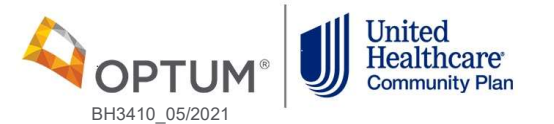

## LINK Dashboard

BH3410 05/2021

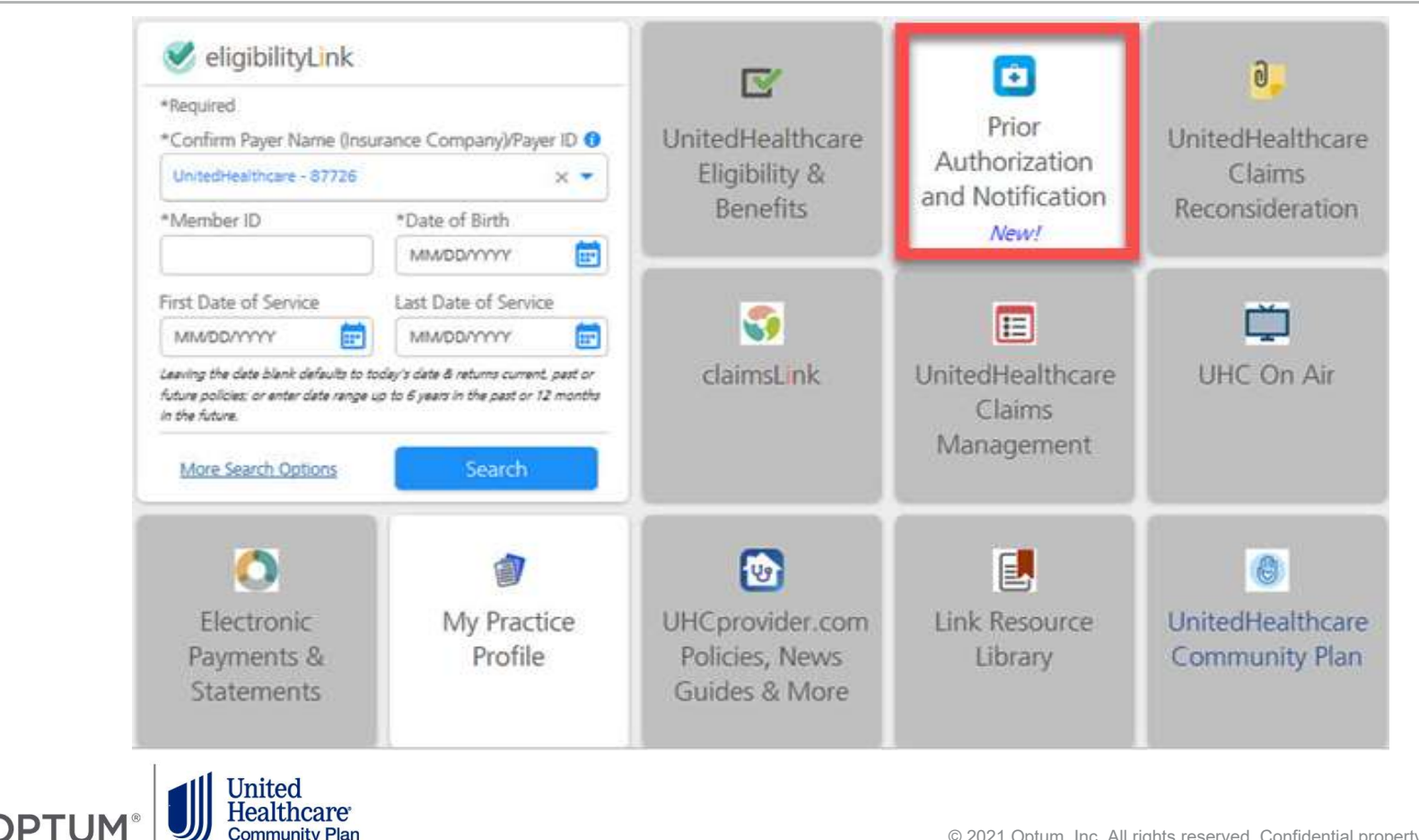

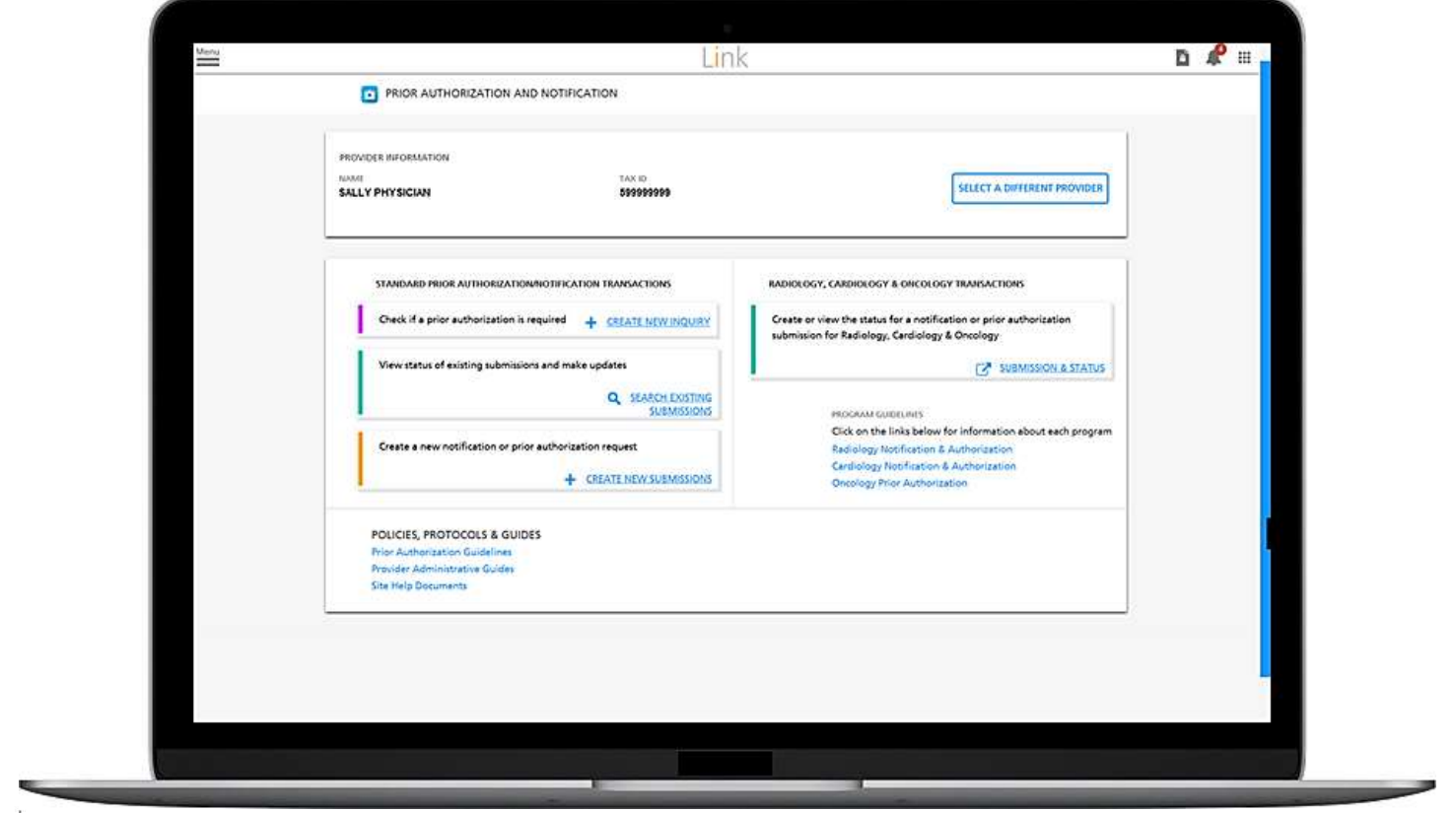

OPTUM<sup>®</sup> United H3410\_05/2021

United Healthcare Community Plan

**OPTUM®** 

BH3410 05/2021

| SEARCH BY NOTIFICATION                                                                                 | RIOR AUTHORIZATION NUMBER           |              | * Required fields |  |
|----------------------------------------------------------------------------------------------------|-------------------------------------|--------------|-------------------|--|
| SEARCH BY REQUESTING PRO                                                                               | OVIDEN                              |              |                   |  |
| 06/19/2017<br>mm/dd/yyyy                                                                               |                                     | 07/03/2017 📰 |                   |  |
|                                                                                                    | #255                                |              |                   |  |
| SURVEY SETTING<br>All                                                                                  | 9                                   | All          | 9                 |  |
| SEARCH BY MEMBER ID AND<br>SEARCH BY MEMBER ID AND<br>SEARCH BY MEMBER HAME<br>BROWSE UPDATES WITHIN L | DAME<br>DOB AND STATE<br>AST 7 DAYS |              |                   |  |

|               | 06/19/2017                                                                                                    |                                      | 07/03/2017                                                                                                   |                                                                                                    |                                                                    |  |
|---------------|----------------------------------------------------------------------------------------------------|--------------------------------------|----------------------------------------------------------------------------------------------------|----------------------------------------------------------------------------------------------------|--------------------------------------------------------------------|--|
|               | mm/dd/yyyy                                                                                                    |                                      | mmlddyyyy                                                                                                    |                                                                                                    |                                                                    |  |
|               | PHYSICIAW/ROVIDER ADDRESS                                                                                                    |                                      |                                                                                                    |                                                                                                    |                                                                    |  |
|               |                                                                                                    | ~                                    |                                                                                                    |                                                                                                    |                                                                    |  |
|               | SERVICE SETTING                                                                                                    |                                      | STATUS                                                                                                    |                                                                                                    |                                                                    |  |
|               | All                                                                                                    |                                      | All                                                                                                    | -                                                                                                    |                                                                    |  |
|               |                                                                                                    |                                      |                                                                                                    |                                                                                                    |                                                                    |  |
|               | SEARCH BY MEMBER ID AND DOB                                                                                                    |                                      |                                                                                                    |                                                                                                    |                                                                    |  |
|               | SEARCH BY MEMBER ID AND NAME                                                                                                    |                                      |                                                                                                    |                                                                                                    |                                                                    |  |
|               | U.                                                                                                    |                                      |                                                                                                    |                                                                                                    |                                                                    |  |
|               | C STARDURY MEMBER NAME DOR AND STATE                                                                                                    |                                      |                                                                                                    |                                                                                                    |                                                                    |  |
|               | SEARCH BY MEMBER NAME, DOB AND STATE                                                                                                    |                                      |                                                                                                    |                                                                                                    |                                                                    |  |
|               | SEARCH BY MEMBER NAME, DOB AND STATE                                                                                                    |                                      |                                                                                                    |                                                                                                    |                                                                    |  |
|               | SEARCH BY MEMBER NAME, DOB AND STATE                                                                                                    |                                      |                                                                                                    | CANCEL                                                                                                    | SEARCH                                                             |  |
|               | SEARCH BY MEMBER NAME, DOB AND STATE BROWSE UPDATES WITHIN LAST 7 DAYS ERADICU DECEMPTE                                                                                                    |                                      |                                                                                                    | CANCEL                                                                                                    | SEARCH                                                             |  |
|               | SEARCH RESULTS                                                                                                    |                                      | Showing 1 to 2 of 2                                                                                          | CANCEL<br>View per page 10 v                                                                                                    | SEARCH                                                             |  |
|               | SEARCH RESULTS                                                                                                    | LAST ROAME FIR                       | Showing 1 to 2 of 2<br>RST NAME SERVICE                                                                      | CANCEL<br>View per page 10 v<br>PLACE OF<br>SHEWEE SHEWEE DATES                                                                                                    | SEARCH                                                             |  |
|               | SEARCH BY MEMBER NAME, DOB AND STATE           BROWSE UPDATES WITHIN LAST 7 DAYS           SEARCH RESULTS           BOWR           NOTIFICATION<br>AUTHOMIZATION           MEMBER ID           1           AD10000000 | LAST RAAM<br>PATRICT                 | Showing 1 to 2 of 2<br>RST NAME STRAC<br>STRAC                                                               | CANCEL<br>View per page 10 V<br>PLACE OF<br>SIGNACE<br>Active 000502017-<br>SISSOLI 000502017-<br>SISSOLI 000502017-                                                                                                    | SEARCH<br>< 1 of 1 ><br>CAM STATUS<br>Open                         |  |
| _→            | SEARCH BY MEMBER NAME, DOB AND STATE           BROWSE UPDATES WITHIN LAST 7 DAYS           SEARCH RESULTS           ROWY           AD10000001           2                                                             | LAST MAANE<br>PATIENT<br>PATIENT     | Showing 1 to 2 of 2<br>Inst NAME SETTING<br>INSTRUCT<br>MARE Objective                                       | CANCEL View per page 10 v RACE or SHOVE SHOVE SH                                                                                                    | SEARCH<br>< 1 of 1 ><br>CASE STATUS<br>Open<br>Closed              |  |
| <b>→</b>      | SEARCH BY MEMBER NAME, DOB AND STATE<br>BROWSE UPDATES WITHIN LAST 7 DAYS<br>SEARCH RESULTS<br>NOTIFICATION<br>AD10000005<br>2 AD10000001 93933399                                                                    | LAST MAANE FIN<br>PATIENT<br>PATIENT | Showing 1 to 2 of 2<br>RST NAME STRUCT<br>STRUCT<br>NATE Outputent<br>AMARE Outputent<br>Showing 1 to 2 of 2 | CANCEL View per page 10 v RACCO RACCO RACC                                                                                                    | SEARCH<br>< 1 of 1 ><br>CAXE STATUS<br>Open<br>Chood<br>< 1 of 1 > |  |
| $\rightarrow$ | SEARCH BY MEMBER NAME, DOB AND STATE<br>BROWSE UPDATES WITHIN LAST 7 DAYS<br>SEARCH RESULTS<br>NOTIFICATION<br>AD10000005<br>2 AD10000001 9399999                                                                     | LAST MAANE<br>PATIENT<br>PATIENT     | Showing 1 to 2 of 2 RST NAME STRMS INSTRMS Outputent MARE Showing 1 to 2 of 2                                | CANCEL<br>View per page 10 v<br>RACC OF<br>SHOWE<br>NSORIA<br>NSORIA<br>OUPDOT<br>SHOWE<br>SHOWE | SEARCH<br>< 1 of 1 ><br>CASE STATUS<br>Open<br>Choud<br>< 1 of 1 > |  |

OPTUM<sup>®</sup> United HI3410 05/2021

United Healthcare Community Plan

BH3410\_05/2021

| V CASE DETAILS                        |                            |                             |                                                                                 | 1 |
|---------------------------------------|----------------------------|-----------------------------|---------------------------------------------------------------------------------|---|
| NOTIFICADON/PLOS AUTHORIZATION NUMBER | GASE STATUS                | CASE STATUS NEASON          | PRIMARY GARE PHYSICIAN                                                          |   |
| A01000005                             | Anticipated Admission      | Complete Awaiting Admission | MyDoctor                                                                        |   |
| ADVANCE NOTIFY DATE/THE               | ADMISSION NOTIFY DATE/TIME | EXPECTED DATES OF SERVICE   | ACTUAL DATES OF SERVICE                                                         |   |
| 06/24/2017 10:48 PM CDT               | 54                         | 08/01/2017 - 08/05/2017     | 8                                                                               |   |
| V PATIENT DETAILS                     |                            |                             |                                                                                 | 1 |
| PATIENT NAME                          | RELATIONSHIP               | VERBAL LANGUAGE PREFERENCE  | MEMAGE                                                                          |   |
| Bob Patient                           | Employee                   |                             | A future timeline may be available for                                          |   |
| AREAMER NUMBER                        | EFFECTIVE DATE             | WRITTEN LANGUAGE PREFERENCE | this member. For future coverage please<br>call the telephone number located on |   |
| 04414664144                           | 01/01/2017                 | 25                          | the back of the member's Medical ID                                             |   |
| GROUP NUMBER                          | TERMINATION DATE           |                             | card.                                                                           |   |
| 0929292                               | 12/31/9999                 |                             |                                                                                 |   |
| PRODUCT                               | INSURANCE TYPE:            |                             |                                                                                 |   |
| Ps1 - Pos Choice/plus                 | Commercial                 |                             |                                                                                 |   |
| · FACILITY DETAILS                    |                            |                             |                                                                                 |   |
| NAME*                                 | ADDRESS*                   |                             |                                                                                 |   |
| General Hospital                      | 220 Doctors Ln. Somecity   | y, USA                      |                                                                                 |   |
| YACUTY ID NUMBER*                     | STATUS                     |                             |                                                                                 |   |
| 977977977                             | In-Network                 | 8                           |                                                                                 |   |
|                                       |                            |                             |                                                                                 |   |

|               | PLACE OF SERVICE* MAYNEE DETAILS*                                                                                                    |
|---------------|----------------------------------------------------------------------------------------------------|
|               | Outpatient Facility v                                                                                                    |
| $\rightarrow$ | Add another diagnosis code                                                                                                    |
|               | ~ PROCEDURE DETAILS                                                                                                    |
|               | Add another procedure tode                                                                                                    |
|               | REVIEW PRIORITY  Expedited Review:      By checking this box and indicating that you are requesting an Expedited Review, you acknowledge that you have read and are adhering to the regulations     provide the expedited Review.     Medicare: 42 CHR Section 422.570     Medicare: 42 CHR Section 422.570     Medicare: 43 E10     All other membership: Health Care Reform - PPACA and DOL 29 CFR 2590.715.2710 AND 29 chr 2540.503 |
|               | ~ CLINICAL NOTES                                                                                                    |
|               | Enter clinical information in the section below. You will also have the ability to attach clinical documentation on the confirmation page once you submit your request.                                                                                                    |
|               |                                                                                                    |
|               |                                                                                                    |

OPTUM<sup>®</sup> United H3410 05/2021

## Prior Authorization and Notification Tool Resources

#### Live training session

**UHCprovider.com** > Menu > Resource Library > Training > <u>Prior Authorization and Notification</u> <u>Overview</u>

#### **UHC On Air**

• UHCprovider.com > Menu > Resource Library > UHC On Air

#### Other training resources

 UHCprovider.com > Menu > Prior Authorization and Notification > Prior Authorization and Notification Tool > Quick Reference Guides, Videos and Training Tools

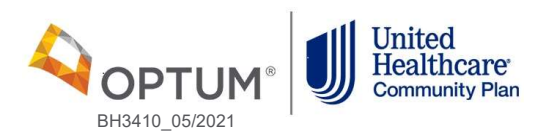

## **Frequently Asked Questions**

#### Where do I submit my authorization requests for Partial Care?

- The New Jersey page of Provider Express
- To access the request form, go to: providerexpress.com > Our Network > State Specific Provider Information > New Jersey > Authorization Templates > Community Based Behavioral Outpatient Services Request Form

#### Where do I check online for my authorizations?

- LINK on UHCprovider.com
- To access the Prior Authorization and Notification Tool go to: UHCprovider.com > LINK > Sign In: With your Optum ID and Password > Prior Authorization and Notification Tool

#### If I am having trouble viewing my authorization online, who do I contact?

• Technical Assistance: https://www.uhcprovider.com/en/contact-us/technical-assistance.html

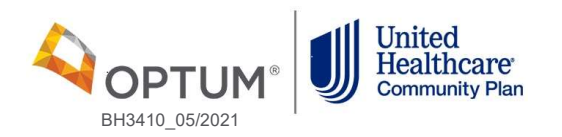

### **Frequently Asked Questions**

#### How do I request more units for new or existing members?

- Go to: <u>providerexpress.com</u> > Our Network > Welcome to the Network > New Jersey > Authorization Templates
- Complete the Community Based Behavioral Outpatient Services Request Form
- Providers can request more units through the portal before the end of the three-month period

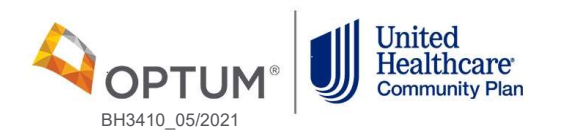

# Thank you

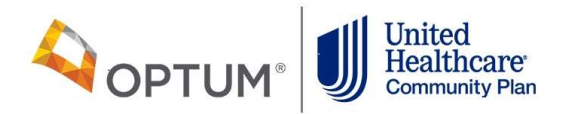

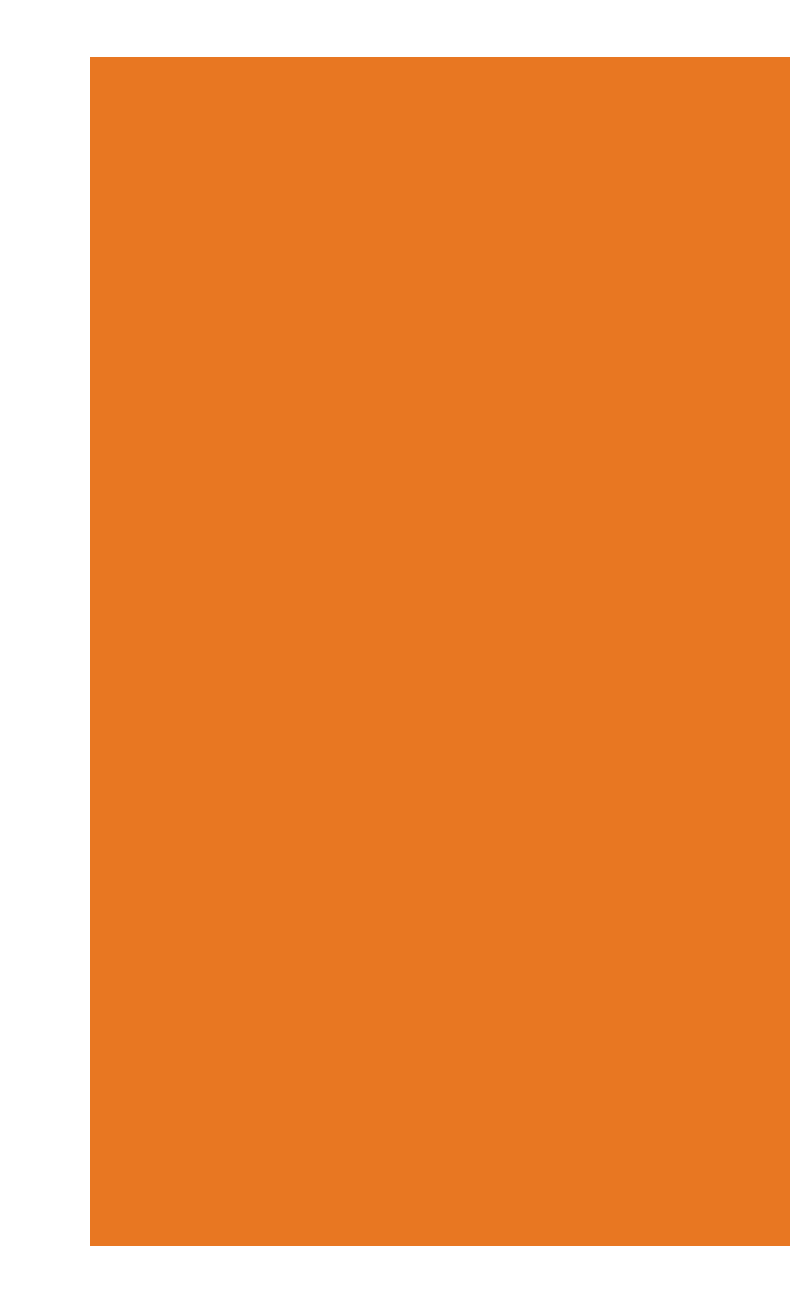